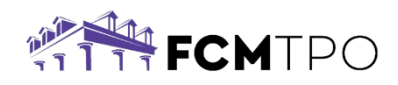

# Borrower Assistance – Initial Disclosures E-Sign Instructions -ICE

The following instructions are how a **Borrower** will electronically sign their disclosures through ICE.

# Login to sign disclosures through ICE:

- The borrower will receive an email from an @fcmtpo.com email address based on the information provided on the loan application. NOTE: This may go to junk/spam folders.
- Click on CLICK HERE TO E-SIGN YOUR DOCUMENTS within the email.

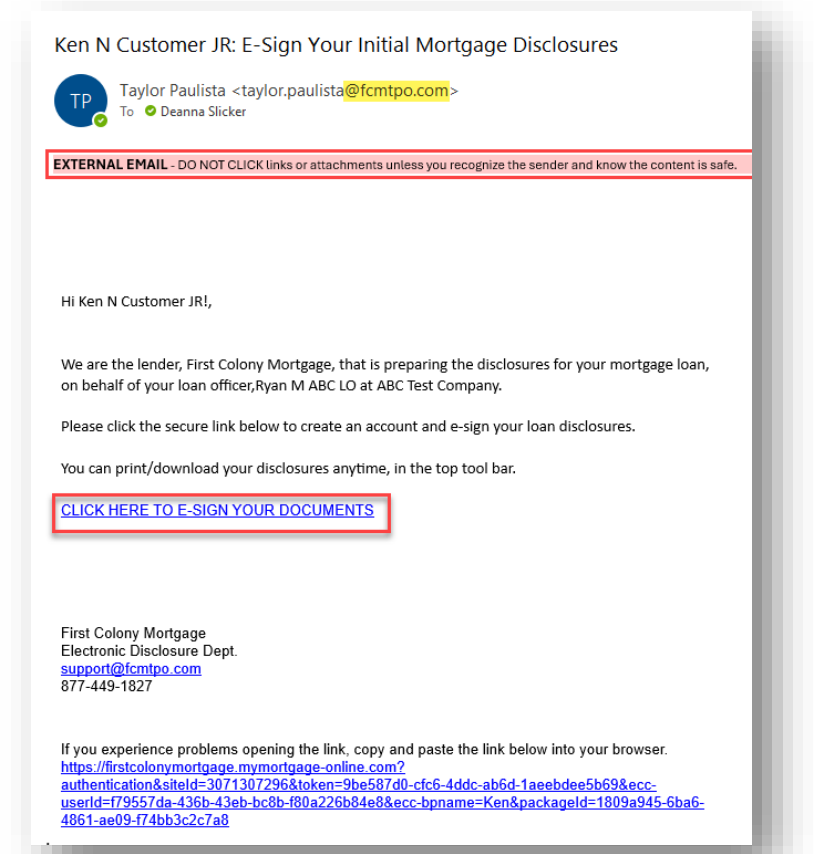

## **Access Your Account:**

You will need to either enter your phone # to receive a code by

Text or alternatively, you can click receive by email:

- To receive a text: confirm the last 4 digits of your phone # in the "Contact Me" box is correct, and click Text.
- **To receive an email:** Click **Try another way** listed after Don't have access to your phone?

# Access Your Account

In order to access your account, you'll need to enter an authentication code. How would you like

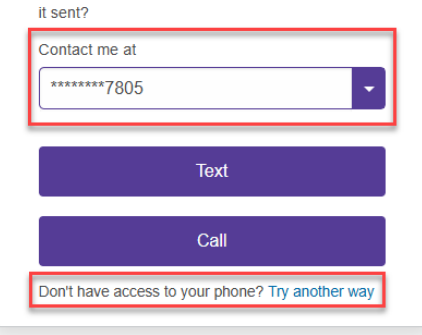

© 2024 First Colony Mortgage Corporation. NMLS #3112. Products, pricing, terms, and/or conditions expressed herein are accurate as of the date of publication and subject to change without notice. Refer to current product guidelines on FCMTPO com for most up-to-date requirements. This is not a commitment to lend. All loans subject to review and approval in accordance with applicable eligibility and regulatory requirements. Please contact your designated Account Executive for assistance. This information is intended for real estate use and not intended for consumer distribution.

# **Enter Your Code:**

Key in the **passcode** that was sent by text or email in **One Time Passcode** box and click **Submit.** 

# Enter Your Code

An authentication code was sent to \*\*\*\*\*\*7805

Submit

# One Time Passcode

If you have not received the code, click here to resend code.

Back

# Set Up Your Account:

You will need to set up a password to view your disclosures.

## **Password Requirements:**

- 12 Characters containing at least:
- 1 Upper Case, 1 Lower Case, and
- 1 Special Character

Type in **new password**, and again in the **confirm new password** box and click **Continue**.

# Set Up Your Account

Please note your username below and set up your password.

#### Username

deslick

## Set Up Your Password

#### Password Requirements

- Between 8 and 64 characters
- At least one lowercase character
- At least one uppercase character
- At least one special character
- At least one numeric character

#### New Password \*

| Confirm New Password * | Password               |  |
|------------------------|------------------------|--|
| Confirm Password       | Confirm New Password * |  |
|                        | Confirm Password       |  |
|                        |                        |  |
| Continue               | Continue               |  |

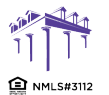

© 2024 First Colony Mortgage Corporation. NMLS #3112. Products, pricing, terms, and/or conditions expressed herein are accurate as of the date of publication and subject to change without notice. Refer to current product guidelines on FCMTPO com for most up-to-date requirements. This is not a commitment to lend. All loans subject to review and approval in accordance with applicable eligibility and regulatory requirements. Please contact your designated Account Executive for assistance. This information is intended for real estate use and not intended for consumer distribution.

# **Electronic Consent Agreement**

Scroll to bottom of page and click Agree.

#### AGREEMENT

| you are also confirming that:                                                                                                    | with the communications and your use    | in the Platonin, and |
|----------------------------------------------------------------------------------------------------|-----------------------------------------|----------------------|
| <ul> <li>you can access and read this E-Consent and you understand this E-Consent;</li> </ul>                                                                            |                                         |                      |
| <ul> <li>you have the hardware and software described above;</li> </ul>                                                                                                  |                                         |                      |
| <ul> <li>you are able to receive and review electronic records;</li> </ul>                                                                                               |                                         |                      |
| <ul> <li>you have an active email account and a cellphone number for SMS messaging, each of which you have disclosed to us;</li> </ul>                                   |                                         |                      |
| <ul> <li>you have the ability to access and view PDF files; and</li> </ul>                                                                                               |                                         |                      |
| <ul> <li>you acknowledge that electronic signatures and records will be used in place of written documents and handwritten signature<br/>use of the Platform.</li> </ul> | es with respect to the electronic Commu | nications and your   |
| Please click the button at the bottom of the page to consent to do business electronically and to view Loan Documents electronically                                     |                                         |                      |
| Prease click the buttorn at the bottom of the page to consent to do business electronically and to view coan bottiments electronically                                   | •                                       |                      |
| Prease click are batton at the bottom of the page to consent to do basiness electronically and to new coall bocaments electronically                                     | Don't Agree                             | Agree                |
| Prease click are batton at the bottom of the page to consent to do basiness electronically and to new coal boctaments electronically                                     | Don't Agree                             | Agree                |

100

# Task Status

Under the e-Sign Documents box, click **Sign**.

| Tasks                                                                |                                                        |                                  |   |          |
|----------------------------------------------------------------------|--------------------------------------------------------|----------------------------------|---|----------|
| Property Address<br>10655 Birch St, Burbank, CA 91502                | Total Loan Amount Submission [<br>\$300,000 01/15/2025 | Date Electronic Consent Accepted | 2 | PURCHASE |
| UPLOAD REVIEW & SIGN (1)                                             |                                                        |                                  |   |          |
| Task Status<br>Pending                                               |                                                        |                                  |   |          |
|                                                                      |                                                        |                                  |   |          |
| e-Sign Documents                                                     |                                                        |                                  |   |          |
| Loan Estimate     Acknowledgement of Receipt of L     VIEW FULL LIST | .oan                                                   |                                  |   |          |
| Assigned on 01/15/2025, 11:29 J                                      | АМ                                                     |                                  |   |          |
| Sign                                                                 |                                                        |                                  |   |          |
|                                                                      |                                                        | _                                |   |          |
|                                                                      |                                                        |                                  |   |          |

# Loan Documents Click Next from the top menu.

| Loan Documents                                | bottom of the screen to view the document.                                                                                                    |                                                                                                    |      | Powered by Powered by Powered by |
|-----------------------------------------------|----------------------------------------------------------------------------------------------------|----------------------------------------------------------------------------------------------------|------|----------------------------------|
| Please review and act on the documents below. | Name (First Middle Last Suffic)                                                                                                    | Social Security Number 500-50-7000                                                                                                    | NEXT | OTHER ACTIONS                    |
|                                               | De N Sitek JR<br>Afternate Hames – Lizz any names by which you are known or any names<br>under which creditions previously received (Thit (Middle Last Suffic)                                                                                                    | (or individual Taspayer IdentEl: aton Number)<br>Date of Birth Citizenship<br>immi (dd)yyy) @ U.S. Citizen<br>07/C4/1965 Permanent Reident Alien<br>Non-Permanent Reident Alien |      |                                  |
|                                               | Type of Credit  I am applying for individual credit. I am applying for joint credit. Total Number of Borrowers: Each Borrower intends to apply for joint credit. Your initialis:                                                                                                    | List Name(s) of Other Borrower(s) Applying for this Loan<br>(First, Middle, Last, Juffie)-Use a separator between names                                                         |      |                                  |
|                                               | Marital Status         Dependents (not listed by another Borrower)           O Narrad         Number 0           Geparated         Ages           @ Unmarried         Gages           (Single, Divoced, Widows (Critil Joint, Domestic Partmership, Registered<br>Reciprocal Beneficiary Relationship) | Contact Information<br>Home Rope 818-222-222<br>Cel Phone 615-631-7805<br>Work Phone Ext.<br>Email geannasicker@phonc.com                                                       |      |                                  |

## Click Start from the left side of document.

| START |                                                                                                    |
|-------|----------------------------------------------------------------------------------------------------|
|       | FIRST COLONY<br>MORTGAGE<br>Loan Number: 1025171676                                                                                                    |
|       | Dear: Ken Customer                                                                                                    |
|       | Thank you for choosing ABC Test Company for your mortgage financing needs. We truly<br>appreciate your business, and we look forward to closing your loan as quickly and smoothly as<br>possible! Should you have any questions at any point in the process, please reach out to your<br>loan officer: |

It will take you to the signature line. Click the Sign icon  $\underbrace{\underbrace{}}_{\underline{v}}$ 

| lect the sign field to create and add | your signature. FINISH OTHER ACTIONS                                                        |
|---------------------------------------|---------------------------------------------------------------------------------------------|
|                                       | Ø Ø Ā <sup>⊥</sup> ⊒ @                                                                      |
|                                       | Section 9: Loan Originator Information                                                      |
|                                       |                                                                                             |
|                                       | Loan Originator Organization Name Easy Home Loans, LLC                                      |
|                                       | Address 3722 SW 154 Ct, Miami, FL 33185                                                     |
|                                       | Loan Origi into Organization NMLSR ID# 2125202 State License ID# MBR4159                    |
|                                       | Loan Orig makin Hanite Layreat Osa<br>Loan Originator MHILSR D# 9999 State License ID# 1234 |
|                                       | Email deanna.wooten@ghmc.com Phone 615-631-7805                                             |
| SIGN                                  | Remuted - Sign Here                                                                         |

Adopt Your Signature:

Sign:

Click Adopt and Sign button

| Adopt Your Signature                                                                                                    |                                      | ×                  |
|----------------------------------------------------------------------------------------------------|--------------------------------------|--------------------|
| Confirm your name, initials, and signature.<br>* Required                                                                                                    |                                      |                    |
| Full Name*                                                                                                    | Initials*                            |                    |
| EasyTest User                                                                                                    | EU                                   |                    |
| SELECT STYLE DRAW UPLOAD                                                                                                    |                                      |                    |
| PREVIEW                                                                                                    |                                      | Change Style       |
| Signed by:<br>Easy tist User<br>DBC423BC583F4D9<br>EU                                                                                                    |                                      |                    |
| By selecting Adopt and Sign, I agree that the signature and initials will be the electronic represe<br>when I (or my agent) use them on documents, including legally binding contracts. | entation of my signature and initial | s for all purposes |
|                                                                                                    |                                      |                    |

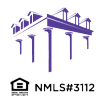

© 2024 First Colony Mortgage Corporation. NML5 #3112. Products, pricing, terms, and/or conditions expressed herein are accurate as of the date of publication and subject to change without notice. Refer to current product guidelines on FCMTPO com for most up-to-date requirements. This is not a commitment to lend. All loans subject to review and approval in accordance with applicable eligibility and regulatory requirements. Please contact your designated Account Executive for assistance. This information is intended for real estate use and not intended for consumer distribution. Continue to Click the **Sign icon** for all remaining signature fields.

| elect the sign field to create and add | your signature.                                                                                                    | FINISH | OTHER ACTIONS |
|----------------------------------------|----------------------------------------------------------------------------------------------------|--------|---------------|
|                                        | Q Q 🕹 🖕 🖶 Ø                                                                                                    |        |               |
|                                        |                                                                                                    |        |               |
|                                        | Section 9: Loan Originator Information. To be completed by your Loan Originator.                                        |        |               |
|                                        | Loan Originator Information                                                                                             |        |               |
|                                        | Loan Originator Organization Name Easy Home Loans, LLC                                                                  |        |               |
|                                        | Address 3722 SW 154 Ct, Miami, FL 33185                                                                                 |        |               |
|                                        | Loan Originator Organization NMLSR ID# 2125202 State License ID# MBR4159                                                |        |               |
|                                        | Loan Originator Name EasyTest User                                                                                      |        |               |
|                                        | Loan Originator NMLSR ID# 9999 State License ID# 1234                                                                   |        |               |
|                                        | Email deanna.wooten@ghmc.com Phone 615-631-7805                                                                         |        |               |
| SIGN                                   | Barguinzd_         Sign Here           Sign atzr         Date (mm/dd/yyyy) 11/19/2024         11/19/2024 109:58:20 PST. |        |               |
|                                        |                                                                                                    |        |               |

# Click the **Finish** button

| apleted document. FINISH OTHER ACTIONS                                           |
|----------------------------------------------------------------------------------|
| @ @ ⊻∗ ➡ ⑦                                                                       |
|                                                                                  |
| Section 9: Loan Originator Information. To be completed by your Loan Originator. |
| Loan Originator Information                                                      |
| Loan Originator Organization Name Easy Home Loans, LLC                           |
| Address 3722 SW154 Ct, Miami, FL 33185                                           |
| Loan Originator Organization NMLSR ID# 2125202 State License ID# MBR4159         |
| Loan Originator Name EasyTest User                                               |
| Loan Originator NMLSR ID# 9999 State License ID# 1234                            |
| Email deanna.wooten@ghmc.com Phone 615-631-7805                                  |
| Required - Signature Applied                                                     |
| Est Det law                                                                      |

It will redirect you to the **Tasks** page. At the top right, a **Success** box will display indicating docs were signed successfully.

| Tasks                                                    |                                                                                  |                                |   |          | Success<br>Document has been signed | × |
|----------------------------------------------------------|----------------------------------------------------------------------------------|--------------------------------|---|----------|-------------------------------------|---|
| Property Address<br>123 DSCR Lane, Saint Johns, FL 32259 | Total Loan Amount         Submission Date           \$265,200         11/20/2024 | Electronic Consent<br>Accepted | 2 | PURCHASE | View your task in the "Completed".  |   |
| Property Address 123 DSCR Lane, Saint Johns, FL 32259    | Total Loan Amount     Submission Date       \$265,200     11/20/2024             | Electronic Consent<br>Accepted | 2 |          |                                     |   |

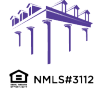

© 2024 First Colony Mortgage Corporation. NML5 #3112. Products, pricing, terms, and/or conditions expressed herein are accurate as of the date of publication and subject to change without notice. Refer to current product guidelines on FCMTPO com for most up-to-date requirements. This is not a commitment to lend. All loans subject to review and approval in accordance with applicable eligibility and regulatory requirements. Please contact your designated Account Executive for assistance. This information is intended for real estate use and not intended for consumer distribution. You will see You do not have any pending tasks at the moment at the bottom of the screen.

Your e-sign process is now complete.

| Property Address<br>123 DSCR Lane, Saint Johns, FL 32259 | Total Loan AmountSubmission DateElectronic Consent\$265,20011/20/2024Accepted | PURCHASE |
|----------------------------------------------------------|-------------------------------------------------------------------------------|----------|
| UPLOAD REVIEW & SIGN                                     |                                                                               |          |
| Fask Status Pending                                      |                                                                               |          |
|                                                          |                                                                               |          |

Questions regarding logging in or the e-sign process should be sent to <a href="mailto:support@fcmtpo.com">support@fcmtpo.com</a>.

Questions regarding the **disclosure data** should be sent to <u>disclosures@fcmtpo.com</u>.

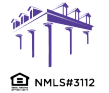

© 2024 First Colony Mortgage Corporation. NMLS #3112. Products, pricing, terms, and/or conditions expressed herein are accurate as of the date of publication and subject to change without notice. Refer to current product guidelines on FCMTPO.com for most up-to-date requirements. This is not a commitment to lend. All loans subject to review and approval in accordance with applicable eligibility and regulatory requirements. Please contact your designated Account Executive for assistance. This information is intended for real estate use and not intended for consumer distribution.